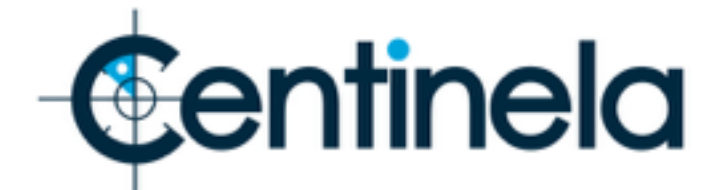

## Guide rapide pour la mise en marche de la protection de ruches.

Avec ce guide vous pourrez mettre en marche le système de protection des ruches. De toutes façons, nous vous conseillons lire le Manuel Complet que nous vous livrons pour connaître toutes les possibilités qu'offre notre système.

- Des que vous recevrez le cadre, chargez le. Attendez plusieurs heures á que la charge soit complète. La charge peut se réaliser avec la batterie auxiliaire ou avec un chargeur de Smartphone Androïde.
- Très important. L'emplacement destiné à introduire le connecteur du chargeur est petit. Parfois celons les fabricants certains connecteurs de câbles sont excessivement gros. Il peut être nécessaire retirer un peu du plastique qui recouvre le connecteur. Voir première photo à droite. Si le connecteur n'entre pas dans la zone de charge, retirez un peu du plastique sans atteindre les zones métalliques de l'intérieur du câble.

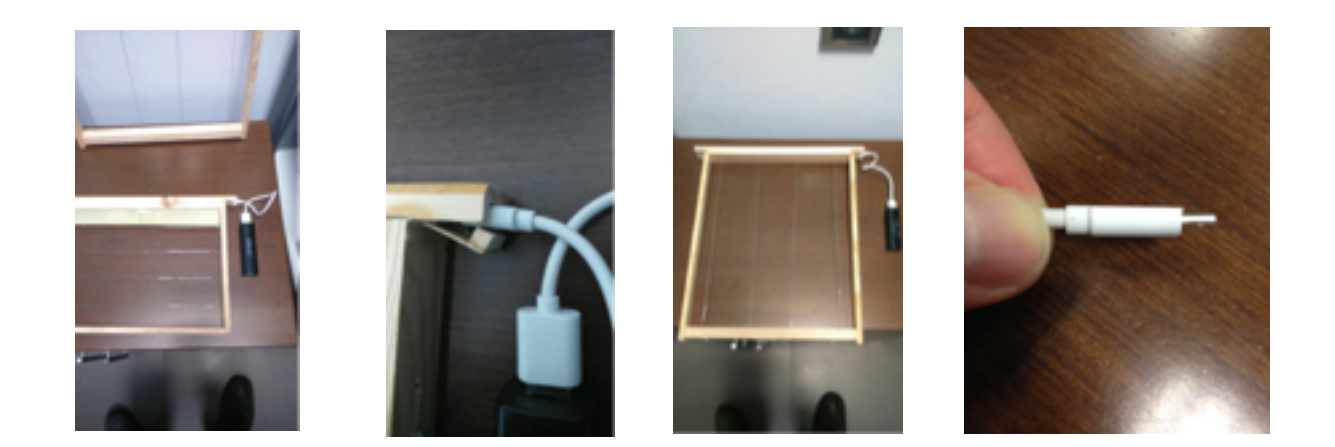

- Placez la cire comme de coutume dans le cadre. Dans le type Langstroht, placez une tire additionnelle de cire á fin de couvrir la zone du dispositif des deux côtés. De cette façon, quand les abeilles étireront les cellules, le dispositif continuera caché.
- Installez l'application CENTINELA dans votre Smartphone.
- Ouvrez l'installation CENTINELA dans votre Smartphone et introduisez l' »Utilisateur » et le « mot de passe »que nous vous avons assignés. Vous les trouverez dans la documentation qu'accompagne au dispositif. Il ne sera pas nécessaire de la retenir. Le Smartphone la retiendra toujours. Uniquement vous devrez l'introduire la première fois.
- Ne pas utiliser le même « utilisateur » et «mot de passe » dans des dispositifs différents. Si vous avez besoin d'autres dispositifs, nous vous fournirons d'autres mots de passe. Chaque Smartphone requiert son usager et mot de passe propres. Ils ne pourront pas être utilisés par différents dispositifs mobiles.
- Vous avez déjà complété l'installation.

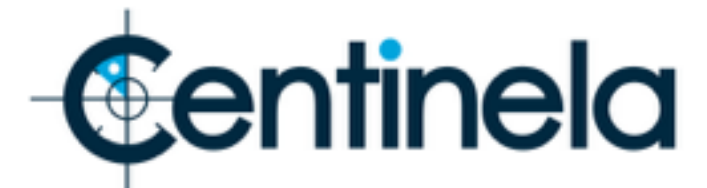

- Le dispositif vous communiquera les différents incidents (batterie basse, vol, etc.). Pour que ces communications soient effectives vous devrez programmer les alarmes de votre Smartphone. Les instructions pour le faire correctement se trouvent dans les pages 10-11 du Manuel. Nous vous recommandons de le faire immédiatement.
- Quand le système communique un vol, vous pourrez suivre l'itinéraire du dispositif volé en sélectionnant « Carte » dans l'application pour Smartphone (voir chapitre 4) ou á travers de la Web <u>www.seguridadcentinela.com/fr/</u> (voir chapitre 5).
- Dans le côté supérieur droit de la fenêtre Carte, vous pouvez voir un code. Ce code donne la possibilité à la Police d'accéder à toute l'information montrée dans l'écran de l'option Carte. En introduisant ce code, la Police pourra comme vous, voir tout le trajet. (Lire page 16).
- Pour terminer, si dans un moment donné vous souffrez un vol, maintenez la calme, et surtout, N'ESSAYEZ PAS DE RÉCUPÉRER PAR VOUS-MÊMES CE QU'ON VOUS A VOLÉ. Informez aux autorités et collaborez avec elles en tout moment. N'OUBLIEZ PAS que les délinquants peuvent réagir de manière très violente.
- Après avoir soumis à la ruche à un mouvement quelconque, il se déclenchera une alarme dans le dispositif (vous pourrez le constater dans votre Smartphone). Une fois que le dispositif es immobile (vous avez introduit le cadre dans la ruche de nouveau, ou le voleur est arrivé à destination) après dix minutes il cessera d'envoyer des localisations et dans deux heures, l'état d'alarme passera de ALARME ON à ALARME OFF. Lorsque l'alarme se trouve en état ON, il ne vous enverra pas de notifications de mouvement.

## **INSTRUCTIONS POUR LES ALERTES DE VOTRE TÉLÉPHONE MOBILE.**

Après avoir installé correctement l'application Centinela, II faudra personnaliser la notification dans notre Smartphone. Pour les usagers d'iOS, vous devrez sélectionner « Paramètres ».Ensuite vous devrez aller á l'onglet de « Notifications ». Une fois fait cela vous devez chercher l'application « SeguridadCentinela » et la sélectionner. Activez « Autoriser les notifications », »Dans centre de notifications », « Sons », « Pastilles sur icône d'App », et « Afficher sur l'écran verrouillé ».En plus dans le style des alertes, sélectionnez l'option « Alertes ». Cliquez sur ce site <u>https://youtu.be/Uuqxrk6BsSM</u> Si vous êtes usager d'un Smartphone Androïde, vous devez aller á paramètres et permettre que votre Smartphone envoie les notifications avec l'application « SeguridadCentinela ».Généralement c'est ainsi par défaut, mais nous recommandons vous rassurer. Cliquez sur ce site <u>https://youtu.be/ZJK98g1In4g</u>